# VYTVÁŘENÍ A ÚPRAVA TABULEK

## Vložení tabulky:

Po kliknutí na položku "Vložení" se v pásu karet zobrazí několik možností vložení, zde vyberete možnost "Tabulka".

## Nyní máte na výběr z několika možností vložení (ukážeme si dva způsoby)

1. Tabulka tažením podle vzoru – základní způsob vložení, vyberete potřebný počet sloupců a řádků

2. Vložit tabulku – otevře se vám formulář pro vypsání základních parametrů (počet sloupců a řádků)

#### 1. způsob

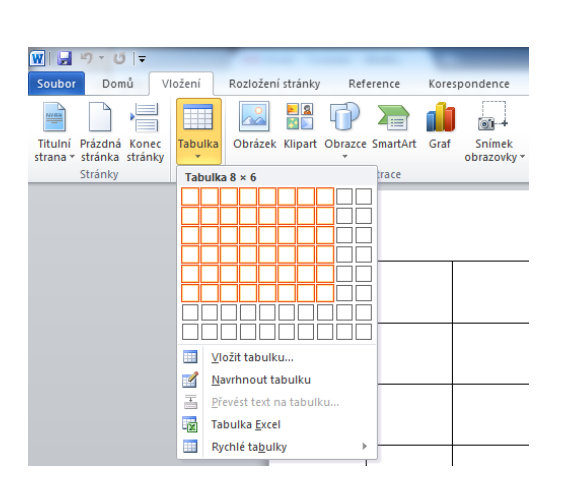

#### 2. způsob

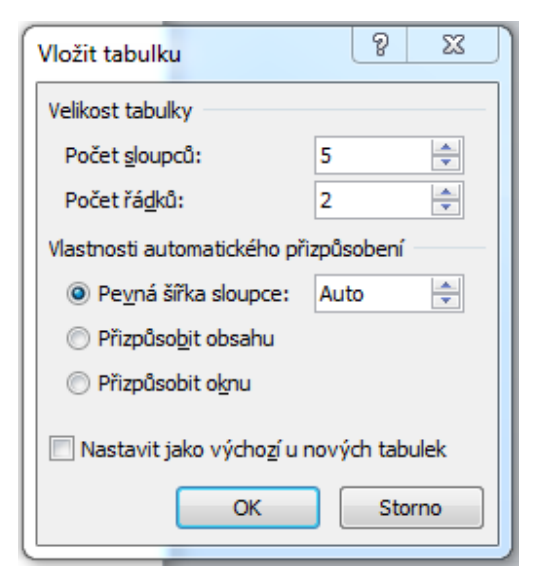

# Označení tabulky:

#### Označení celé tabulky

Najeďte kurzorem do prostoru tabulky, v levém horním rohu tabulky se vám zobrazí malý čtvereček se šipkami. Když na něj kliknete, označí se vám celá tabulka.

#### Označení sloupce

Najeďte kurzorem na horní čáru sloupce, nyní se vám zobrazí černá šipka (směřující dolů). Nyní klikněte a sloupec je označen.

#### Označení řádku

Najeďte kurzorem na začátek řádku těsně před řádek (zleva) – zobrazí se vám šipka (směřující doprava). Nyní klikněte a řádek je označen.

## Odstranění řádku, sloupce, tabulky:

Označte příslušný řádek a do označeného místa klikněte pravým tlačítkem myši. Zobrazí se vám nabídka. Nyní klikněte na "odstranit buňky". Zobrazí se tabulka se čtyřmi možnostmi.

| Odstranit buňky         | ବୃ      | <u> </u> |  |  |  |  |  |  |  |
|-------------------------|---------|----------|--|--|--|--|--|--|--|
| esunout buňk            | y vlevo |          |  |  |  |  |  |  |  |
| Posunout buňky nahoru   |         |          |  |  |  |  |  |  |  |
| Od <u>s</u> tranit celý | řádek   |          |  |  |  |  |  |  |  |
| Odstranit celý          | sloupe  | c        |  |  |  |  |  |  |  |
| ОК                      | Sto     | rno      |  |  |  |  |  |  |  |

Zaškrtněte "odstranit celý řádek" a klikněte na tlačítko OK.

Stejným způsobem odstraníte i sloupec.

Pokud chcete odstranit celou tabulku, musíte najet do prostoru tabulky. V levém horním rohu se vám zobrazí čtvereček se šipkami. Klikněte na něj pravým tlačítkem myši. Zobrazí se vám nabídka, ve které kliknete na "vyjmout". Tabulka se celá odstraní.

#### Upravení tabulky:

#### Výška řádku, šířka sloupce

#### 1. způsob

Najeďte do prostoru tabulky, v levém horním rohu klikněte pravým tlačítkem myši na čtvereček se šipkami. Rozvine se vám nabídka, klikněte na "vlastnosti tabulky". Zobrazí se vám následující tabulka.

| Vlastnosti tabulky                                                                     | ?             | $\times$ |
|----------------------------------------------------------------------------------------|---------------|----------|
| <u>T</u> abulka Řád <u>e</u> k <u>S</u> loupec <u>B</u> uňka <u>A</u> lternativní text |               |          |
| Velikost                                                                               |               |          |
| Upřednostňovaná šířka: 0 cm 🔶 Měrná jednotka:                                          | Centimetry    | $\sim$   |
| Zarovnání                                                                              |               |          |
| Doleva     Na střed     Doprava                                                        |               |          |
| Obtékání textu                                                                         |               |          |
|                                                                                        |               |          |
| Žá <u>d</u> né O <u>k</u> olo                                                          | Umfstě        | inf      |
|                                                                                        |               |          |
|                                                                                        |               |          |
| O <u>h</u> raničení a stínován                                                         | <u>M</u> ožno | sti      |
| ОК                                                                                     | Sto           | orno     |

Klikněte na "řádek".

|                                                                                      | Unit |        |
|--------------------------------------------------------------------------------------|------|--------|
| Vlastnosti tabulky                                                                   | ?    | ×      |
| <u>I</u> abulka <u>Řádek</u> <u>S</u> loupec <u>B</u> uňka <u>A</u> lternativní text |      |        |
| Řádky 1–4:<br>Velikost                                                               |      |        |
| ☐ Zadat výšku: 0 cm 🗣 Výška řádku: Nejméně                                           |      | $\sim$ |
| Možnosti                                                                             |      |        |
| Pokr <u>a</u> čování řádku na další stránce                                          |      |        |
| Opakovat jako řádek záhlaví v horní části každé stránky                              |      |        |
| Předchozí řádek                                                                      |      |        |
|                                                                                      |      |        |
|                                                                                      |      |        |
|                                                                                      |      |        |
|                                                                                      |      |        |
|                                                                                      |      |        |
|                                                                                      |      |        |
|                                                                                      |      |        |
| · · · · · · · · · · · · · · · · · · ·                                                |      |        |
| ОК                                                                                   | St   | orno   |

Zaškrtněte "zadat výšku". Nyní si můžete zvolit výšku řádku.

Dále klikneme na "sloupec" a zvolíme si šířku sloupce. Nyní stačí kliknout jen na tlačítko OK.

## 2. způsob (snazší) pro nastavení šířky a výšky je v záložce "ROZLOŽENÍ".

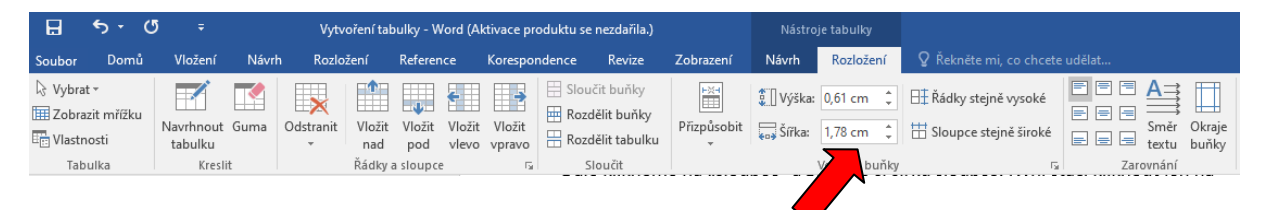

Zde si můžete vždy kliknutím na vybraný řádek či sloupec nastavit libovolnou velikost.

Nebo můžete po označení celé tabulky zvolit možnosti – řádky stejně vysoké a sloupce stejně široké.

| H                                                                        | <b>∽</b> - (              | 5 <del>-</del>       |       | Vytvořen     | í tabulky - Word (              | Aktivace pr           | roduktu se    | nezdařila.)                             | Nástro      | je tabulky       |                        |                                                                        |                                             |
|--------------------------------------------------------------------------|---------------------------|----------------------|-------|--------------|---------------------------------|-----------------------|---------------|-----------------------------------------|-------------|------------------|------------------------|------------------------------------------------------------------------|---------------------------------------------|
| Soubor                                                                   | Domů                      | Vložení              | Návrł | h Rozložení  | Reference                       | Korespo               | ondence       | Revize                                  | Zobrazení   | Návrh            | Rozložení              | Q Řekněte mi, co chcete                                                |                                             |
| ↓         Vybrat           □□         Zobrat           □□         Vlastn | t •<br>zit mřížku<br>osti | Navrhnout<br>tabulku | Guma  | Odstranit VI | vžit Vložit Vlož<br>ad pod vlev | it Vložit<br>o vpravo | Bloud<br>Rozd | čit buňky<br>ělit buňky<br>ělit tabulku | Přizpůsobit | Výška:<br>Sířka: | 0,61 cm ‡<br>1,78 cm ‡ | <ul> <li>Řádky stejně vysoké</li> <li>Sloupce stejně široké</li> </ul> | E E A →<br>E E E Směr Okraje<br>textu buňky |
| Tab                                                                      | ulka                      | Kresl                | lit   | Řá           | iky a sloupce                   | Es.                   | SI            | oučit                                   |             |                  | Velikost buňky         | <b>—</b> 5                                                             | Zarovnání                                   |
|                                                                          |                           |                      |       |              |                                 |                       |               |                                         |             |                  |                        |                                                                        |                                             |

#### Vložení řádku či sloupce

Pokud potřebujeme vložit sloupec či řádek do hotové tabulky, tak do ní klikneme levým tlačítkem myši a v pásu karet se nám zobrazí záložka "rozložení".

| <b>⊟</b> 5 •                                  | Q | ÷                    | Vytvoření tabulky - Word (Aktivace produktu se nezdařila.) |                |               |               |                 |                  |                         |                                         |             |                  | je tabulky             |                                                                        |                                          |
|-----------------------------------------------|---|----------------------|------------------------------------------------------------|----------------|---------------|---------------|-----------------|------------------|-------------------------|-----------------------------------------|-------------|------------------|------------------------|------------------------------------------------------------------------|------------------------------------------|
| Soubor Dom                                    | ů | Vložení              | Návrh                                                      | n Rozlo        | žení          | Referen       | ice             | Korespor         | ndence                  | Revize                                  | Zobrazení   | Návrh            | Rozložení              | 💡 Řekněte mi, co chcete                                                |                                          |
| k Vybrat ▼<br>Zobrazit mřížku<br>k Vlastnosti |   | Navrhnout<br>tabulku | <b>G</b> uma                                               | Odstranit<br>• | Vložit<br>nad | Vložit<br>pod | Vložit<br>vlevo | Vložit<br>vpravo | E Sloud<br>Rozd<br>Rozd | îit buňky<br>ělit buňky<br>ělit tabulku | Přizpůsobit | Výška:<br>Sířka: | 0,61 cm ‡<br>1,78 cm ‡ | <ul> <li>Řádky stejně vysoké</li> <li>Sloupce stejně široké</li> </ul> | E E E Směr Okraje<br>E E E E textu buňky |
| Tabulka                                       |   | Kresli               | t                                                          |                | Řádky         | a sloupce     | 2               | - Gi             | SI                      | oučit                                   |             |                  | Velikost buňky         | E.                                                                     | Zarovnání                                |

Nyní záleží, kam chcete daný sloupec či řádek vložit. Vše se řídí podle umístění kurzoru v tabulce.

Pokud budete chtít vložit sloupec na konec tabulky, musíte umístit kurzor do některé z buněk v posledním sloupci.

| + |  |   |
|---|--|---|
|   |  |   |
|   |  |   |
|   |  |   |
|   |  |   |
|   |  | [ |

Nyní v záložce "rozložení" klikneme na "vložit vpravo".

|  | • |  |
|--|---|--|

Stejným způsobem vložíme řádek.

Dávejte pozor, kde máte umístěný kurzor. Směrem od kurzoru se vám do tabulky vždy vkládají sloupce a řádky.

# Psaní textu do tabulky (do jednotlivých buněk):

Vybereme si buňku (libovolnou) a klikneme do ní levým tlačítkem myši. Napíšeme např. své jméno. Nyní máme otevřenou záložku "rozložení" a budeme zarovnávat text v buňce.

| H                          | <del>ა.</del> თ                      |                      |       | Vytvoření tabulky - Word (Aktivace produktu se nezdařila.) |               |               |                 |                  |        |                                         |             |                  |                |                                                  |       |                                |
|----------------------------|--------------------------------------|----------------------|-------|------------------------------------------------------------|---------------|---------------|-----------------|------------------|--------|-----------------------------------------|-------------|------------------|----------------|--------------------------------------------------|-------|--------------------------------|
| Soubor                     | Domů                                 | Vložení              | Návrh | Rozlo                                                      | žení          | Reference     | ce              | Korespor         | idence | Revize                                  | Zobrazení   | Návrh            | Rozložení      | Q Řekněte mi, co chcete                          |       |                                |
| Vybrat<br>Zobra:<br>Vlastn | t <del>-</del><br>zit mřížku<br>osti | Navrhnout<br>tabulku | Guma  | Odstranit<br>•                                             | Vložit<br>nad | Vložit<br>pod | Vložit<br>vlevo | Vložit<br>vpravo | Sloui  | čit buňky<br>ělit buňky<br>ělit tabulku | Přizpůsobit | Výška:<br>Sířka: | 0,61 cm ‡      | I Řádky stejně vysoké<br>I Sloupce stejně široké |       | A<br>iměr Okraje<br>extu buňky |
| lab                        | ulka                                 | Kresli               | t     |                                                            | Radky a       | a sloupce     |                 | Fa.              | SI     | oucit                                   |             |                  | Velikost bunky | ····· <b>&gt;</b>                                | Zarov | mani                           |
|                            |                                      |                      |       |                                                            |               |               |                 |                  |        |                                         |             |                  |                |                                                  |       |                                |

Zde vidíme 9 způsobů, jak můžeme zarovnat text v buňce. 🖊

Před zarovnáním musí být text označen.

Pokud chceme upravit text, musíme ho označit a kliknout na záložku "domů". Dále si naformátujeme text podle potřeby (formátovat text už umíme).

Pokud jste si vyzkoušeli vytvoření tabulky a práci s ní, můžeme vytvořit jednoduchý rozvrh hodin.

| ROZVRH HODIN |    |    |     |           |  |  |  |  |  |  |  |
|--------------|----|----|-----|-----------|--|--|--|--|--|--|--|
|              | 1. | 2. | 3.  | 4.        |  |  |  |  |  |  |  |
| Po           | Čj | М  | ČJ  | <u>Vv</u> |  |  |  |  |  |  |  |
| Út           | Čj | М  | Ţv  | Prv       |  |  |  |  |  |  |  |
| St           | Čj | М  | Čj  | Hv        |  |  |  |  |  |  |  |
| Čt           | Čj | М  | Prv | Ţv        |  |  |  |  |  |  |  |
| Pá           | Čj | М  | Čj  | Pč        |  |  |  |  |  |  |  |

1. Vložení – tabulka – 7 řádků a 5 sloupců

2. Označení tabulky – pravé tlačítko myši - vlastnosti tabulky – výška řádku 1cm, šířka sloupce 2cm

3. Sloučit buňky v prvním řádku – označení prvního řádku – záložka rozložení – sloučit buňky

- 4. Text v tabulce nadpis (rozvrh hodin) vel. písma 20, tučné písmo
  - dny v týdnu vel. písma 16, tučné písmo
  - vyuč. hodiny vel. písma 16, tučné písmo
  - předměty vel. písma 14
- 5. Zarovnání textu nadpis zarovnání na střed
  - dny v týdnu zarovnání doleva dolů
  - vyuč. hodiny zarovnání na střed
  - předměty zarovnání na střed